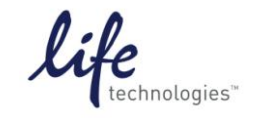

Setup Guide on the Molecular Devices SpectraMax<sup>®</sup> Paradigm<sup>®</sup> Microplate Detection Platform

# Setup for GeneBLAzer<sup>®</sup> assay on SpectraMax<sup>®</sup> Paradigm<sup>®</sup> Microplate Detection Platform with SoftMax<sup>®</sup> Pro 6 software

The Molecular Devices SpectraMax<sup>®</sup> Paradigm<sup>®</sup> Microplate Detection Platform was tested for compatibility with Life Technologies GeneBLAzer<sup>®</sup> assays. The following document is intended to demonstrate setup of this instrument.

For more detailed information and technical support of Life Technologies assays, please call 1-800-955-6288 and enter extension 40266 or email <u>drugdiscoverytech@lifetech.com</u>.

For more detailed information and technical support of Molecular Devices instruments or software, please contact Molecular Devices at 1-800-635-5577 or <u>www.moleculardevices.com</u>.

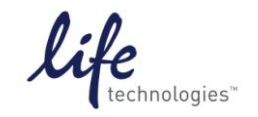

Version No.: 2 Oct 12

Setup Guide on the Molecular Devices SpectraMax<sup>®</sup> Paradigm<sup>®</sup> Microplate Detection Platform

## A. Recommended Optics

| Parameter                | Specification                                                                                                    |
|--------------------------|----------------------------------------------------------------------------------------------------|
| Detection Cartridge Name | SpectraMax <sup>®</sup> Paradigm <sup>®</sup> Fluorescence Intensity (FI) GeneBLAzer <sup>®</sup> Detection<br>Cartridge |
| Part Number              | 0200-7006                                                                                                    |
| Detection Technique      | FRET, Fluorescence Intensity                                                                                             |
| Light Source             | LED, ultra high power                                                                                                    |
| Filter Set               | EX: 460-15                                                                                                    |
|                          | EM1: 465-35                                                                                                    |
|                          | EM2: 535-25                                                                                                    |
| Applications             | Designed for use with GeneBLAzer® reagents                                                                               |

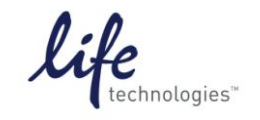

Version No.: 2 Oct 12

Page 3 of 19

#### Setup Guide on the Molecular Devices SpectraMax<sup>®</sup> Paradigm<sup>®</sup> Microplate Detection Platform

#### B. Instrument Setup:

1. Open SoftMax<sup>®</sup> Pro 6 software and click on "Protocol Manager" to open the Protocol Library. Within the "Paradigm Protocols" folder, locate the "GeneBLAzer<sup>®</sup>" protocol and click to open.

| Home Protocols View Ope                                                    | erations Help                                                                                                    |                                                          |
|----------------------------------------------------------------------------|----------------------------------------------------------------------------------------------------|----------------------------------------------------------|
| Folder Save As Protocol<br>Locations Default Manager Protocol Horr<br>Page | ne Export for<br>Sharing                                                                                                    |                                                          |
| Protocol Mana Protocol Library >                                           | Assay Development<br>Associates of Cape Cod<br>Basics<br>Binding and Enzymology<br>Cell Growth & Viability<br>Cell Signaling & Transport<br>Early ADME-Permeability & Solubility<br>ELISA-Endpoint<br>ELISA-Endpoint<br>ELISA-Kinetic<br>FilterMax Protocols<br>Fluorescence Polarization<br>IMAP<br>MicroMax Low Volume Plate<br>Molecular Devices<br>Nucleic Acids |                                                          |
|                                                                            | Paradigm Protocols     A       Pipettor Validation     B       Protein Quant     F       Reader Validation-Cuvette Abs     G                                                                                                    | JphaScreen 384 HTS<br>IRET2<br>P Rhodamine<br>GeneBLAzer |

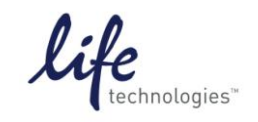

Version No.: 2 Oct 12

Page 4 of 19

Setup Guide on the Molecular Devices SpectraMax® Paradigm® Microplate Detection Platform

2. Click on "Plate01" in the Navigation Tree on the left side of the screen. Click on the Settings icon either in the toolbar at the top of the screen...

| Settings | Reduction | Display     | Mask Glone Plate |
|----------|-----------|-------------|------------------|
|          |           | Plate Tools |                  |

... or in the plate section header.

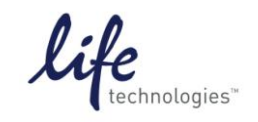

Version No.: 2 Oct 12

Page 5 of 19

Setup Guide on the Molecular Devices SpectraMax® Paradigm® Microplate Detection Platform

3. This opens the Settings window. The GeneBLAzer<sup>®</sup> (G-BLAZER) cartridge and its wavelengths already appear under Wavelength Settings.

| Settings                                                                           |                                                                                                    | X                                                                                                    |
|------------------------------------------------------------------------------------|----------------------------------------------------------------------------------------------------|----------------------------------------------------------------------------------------------------|
| Cartridges                                                                         | ABS-MONO                                                                                                   |                                                                                                    |
| Read Modes FL                                                                      | FRET                                                                                                    |                                                                                                    |
| Read Type<br>End Point                                                             | Kinetic Well Scan                                                                                          |                                                                                                    |
| Category                                                                           | Properties                                                                                                 | Settings Information                                                                                                    |
| Wavelengths<br>Plate Type<br>Read Area<br>PMT and Optics<br>Shake<br>More Settings | Wavelength Settings Excitation Wavelength 406 nm Excitation Wavelength 535 nm Emission 2 Wavelength 535 nm | <ul> <li>G-BLAZER (s/n 2003)</li> <li>Lm1 406, 445</li> <li>Lm2 406, 535</li> <li>FRET</li> <li>Endpoint</li> <li>Piate Type</li> <li>384 Well Corning cir/flatbtm</li> <li>Landscape</li> <li>Read Area</li> <li>EntirePlate</li> <li>More Settings</li> <li>Shake Off</li> <li>Read/drer Column</li> <li>Show Optimizer On</li> </ul> |
|                                                                                    |                                                                                                    | Read from Top<br>Integration Time 100 ms                                                                                                    |

4. Choose the desired plate type, using the upper dropdown menu to choose plate format (96, 384, or 1536 wells) and the "Select Specific" menu to choose the specific plate type.

| Category       | Properties         |                              |          |
|----------------|--------------------|------------------------------|----------|
| Wavelengths    | Plate Type Setting | 5                            |          |
| Plate Type     |                    |                              |          |
| Read Area      | Plate Format       | 384 Wells 🗸                  |          |
| PMT and Optics | Select Specific    | 384 Well Standard cirbtm     | ~        |
| Shake          |                    | 384 Well Standard opague     | -        |
| More Settings  |                    | 384 Well Greiner blk/clr     |          |
| -              |                    | 384 Well Greiner clear       | <b>E</b> |
|                | Edit Plate         | 384 Well Costar wht/cir      |          |
|                |                    | 384 Well Costar blk/clr      |          |
|                | Import Plate       | 384 Well Costar black        |          |
|                |                    | 384 Well Falcon blk/clr      |          |
|                | Remove             | 384 Well Corning flatbtm     | _        |
|                |                    | 384 Well Corning clr/flatbtm | ~        |
|                | Orientation        | Landscape 🗸                  |          |
|                | Is Lidded          |                              |          |

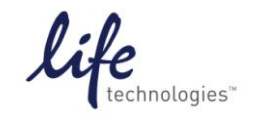

Version No.: 2 Oct 12

Setup Guide on the Molecular Devices SpectraMax<sup>®</sup> Paradigm<sup>®</sup> Microplate Detection Platform

5. Now select the area of the plate to read.

| Category       | Properties                                                                                                   |
|----------------|----------------------------------------------------------------------------------------------------|
| Wavelengths    | Read Area Settings                                                                                           |
| Plate Type     | 384 Well Corning clr/flatbtm                                                                                 |
| Read Area      |                                                                                                    |
| PMT and Optics | 1 2 3 4 5 6 7 8 9 10 11 12 13 14 15 16 17 18 19 20 21 22 23 24                                               |
| Shake          |                                                                                                    |
| More Settings  |                                                                                                    |
|                |                                                                                                    |
|                |                                                                                                    |
|                |                                                                                                    |
|                |                                                                                                    |
|                |                                                                                                    |
|                | K <u>000000000000000000000000000000000000</u>                                                                |
|                |                                                                                                    |
|                |                                                                                                    |
|                |                                                                                                    |
|                |                                                                                                    |
|                | You can choose to read an entire plate or a subset of wells. Drag the cursor to select the wells to be read. |

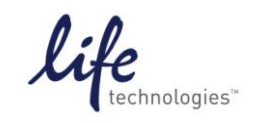

Version No.: 2 Oct 12

Page 7 of 19

Setup Guide on the Molecular Devices SpectraMax® Paradigm® Microplate Detection Platform

6. PMT and Optics Settings include the option to read using "On the Fly" detection. "Off – Stop and Go" is the default setting and means that the plate stops moving for each read. The default integration time is 140 msec. Shorter integration times enable faster reading, while longer integration times enable better performance. To select On the Fly for faster read times, use the dropdown menu to choose Performance or Speed (faster) On the Fly options.

| Category         | Properties                |                                                     |
|------------------|---------------------------|-----------------------------------------------------|
| Wavelengths      | PMT and Optics Sett       | ings                                                |
| Plate Type       | On the Fly Detection      | Off - Stop and Go                                   |
| Redu Ared        |                           |                                                     |
| Pivit and Optics | Integration Time          | 140 ms                                              |
| Snake            |                           |                                                     |
| More Settings    |                           |                                                     |
|                  |                           |                                                     |
|                  |                           |                                                     |
|                  |                           |                                                     |
|                  |                           |                                                     |
|                  |                           |                                                     |
|                  |                           |                                                     |
|                  |                           |                                                     |
|                  |                           |                                                     |
|                  |                           |                                                     |
|                  | For more information abou | t the FRET Fluorescence mode, see More Information. |
|                  |                           | More Information                                    |

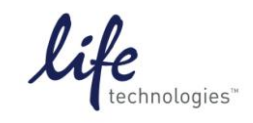

Version No.: 2 Oct 12

Page 8 of 19

Setup Guide on the Molecular Devices SpectraMax® Paradigm® Microplate Detection Platform

7. In the category "More Settings", choose the read order corresponding to how the assay plate is set up. If the entire plate is to be read, choose "Row". If entire rows of a partial plate are to be read, choose "Row"; if entire columns of a partial plate are to be read, choose "Column". Check the box "Show Pre-Read Optimization Options" to enable the Microplate Optimization and Read Height Adjustment options upon initiation of the plate read. Click OK to close the Settings window.

| Category                                                                           | Properties                                                      | Settings Information                                                                                                    |
|------------------------------------------------------------------------------------|-----------------------------------------------------------------|----------------------------------------------------------------------------------------------------|
| Wavelengths<br>Plate Type<br>Read Area<br>PMT and Optics<br>Shake<br>More Settings | More Settings<br>Read Order  Show Pre-Read Optimization Options | G-BLAZER     Lm1 406,465     Lm2 406,535     FRET     Endpoint     Plate Type     384 Well Corning cir/flatbtm     Landscape     Read Area     EntirePlate     More Settings     Shake Off     ReadOrder Row     Show Optimizer On     PVMT and Optics     Read from Top     Integration Time 140 ms |
|                                                                                    | For information on configurable settings, see More Information. | OK Cancel                                                                                                    |

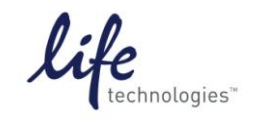

Version No.: 2 Oct 12

Page 9 of 19

Setup Guide on the Molecular Devices SpectraMax® Paradigm® Microplate Detection Platform

8. To read the plate, click the green "Read" button at the top of the screen.

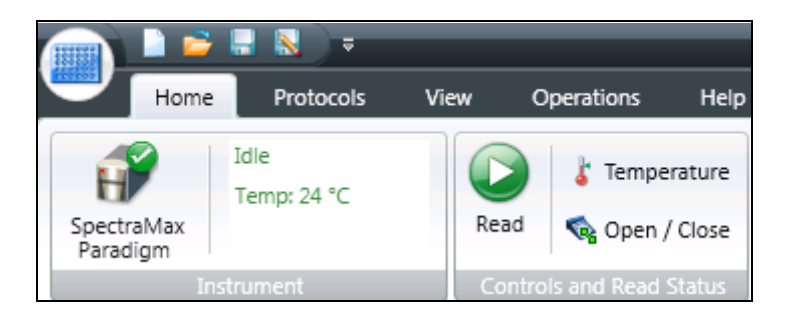

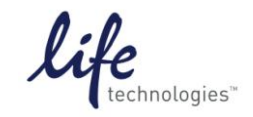

Version No.: 2 Oct 12

Page 10 of 19

Setup Guide on the Molecular Devices SpectraMax<sup>®</sup> Paradigm<sup>®</sup> Microplate Detection Platform

- 9. If selected, pre-read optimization options will appear:
  - Microplate Optimization scans the four corner wells of the plate and adjusts the microplate dimensions if necessary to improve accuracy. It requires that all four corners of the microplate contain detectable fluorescent material (i.e. positive control samples).
  - Read Height Adjustment determines the height above the plate at which the best signal is detected. It can be performed using any well in the plate with a relatively strong fluorescent signal (i.e. positive control sample).
  - If the plate is lidded, check the box. Make sure that the selected microplate orientation matches the orientation of the actual assay plate.

Click "Run Optimization" to proceed. Alternatively, if no optimization is desired, leave the boxes unchecked and click "Read Plate."

| Pre-Read Optimization Option                                                                         | ns                                                                                                    |   |
|----------------------------------------------------------------------------------------------------|----------------------------------------------------------------------------------------------------|---|
|                                                                                                    |                                                                                                    | ? |
| Optimization Options                                                                                 |                                                                                                    |   |
| Run Microplate Optimization before<br>measurement accuracy, run Micro<br>microplate lot changes.     | ore reading the plate. To improve the<br>oplate Optimization each time the                                    |   |
| Run Read Height Adjustment bef<br>measurement accuracy, run Read<br>volume changes. Current read her | ore reading the plate. To improve the<br>d Height Adjustment each time the<br>eight: 1.00 mm above the Plate. |   |
|                                                                                                    | Run Optimization                                                                                              |   |
| Microplate Options                                                                                   |                                                                                                    |   |
|                                                                                                    | Plate is Lidded                                                                                               |   |
|                                                                                                    | Microplate Orientation                                                                                        |   |
|                                                                                                    | Landscape                                                                                                    |   |
|                                                                                                    | 🔵 Portrait                                                                                                    |   |
|                                                                                                    | Opposite Landscape                                                                                            |   |
|                                                                                                    | Opposite Portrait                                                                                             |   |
|                                                                                                    | Read Plate Cancel                                                                                             |   |

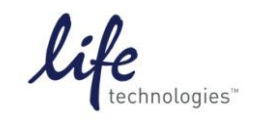

Version No.: 2 Oct 12

Page 11 of 19

Setup Guide on the Molecular Devices SpectraMax® Paradigm® Microplate Detection Platform

10. If optimization was selected, a wizard will pop up. Follow the steps outlined in the wizard.

| Microplate Optimization Wizard                                                                                                    | d - 384 Well Corning clr/flatbtm [G-BLAZER-Landscape]                                                                                                    |        |
|----------------------------------------------------------------------------------------------------|----------------------------------------------------------------------------------------------------|--------|
|                                                                                                    | Insert the Microplate                                                                                                    |        |
| Insert the Microplate<br>Optimize<br>Select the Center of the Upper-Lef<br>Select the Center of the Lower-Rig<br>Select the Center of the Lower-Rig<br>Verify Microplate Dimensions | Insert the prepared microplate in the reader and select its orientation. As illustrated below, the samples corner wells will be scanned to optimize the microplate. Clck Next to continue. | 4      |
|                                                                                                    | Cancel and A                                                                                                    | lext > |

11. When you select "Next," a progress screen will appear as wells are scanned.

| Well Scan in Progress                                     |                   |  |
|-----------------------------------------------------------|-------------------|--|
| Please wait while the wells are scanned for optimization. |                   |  |
| Scanning wells for optimization                           |                   |  |
|                                                           |                   |  |
| Remaining Time                                            | 00:00:09          |  |
| Click Stop Optimization to stop the scan                  | Stop Optimization |  |
| Wizard.                                                   |                   |  |

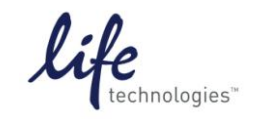

Version No.: 2 Oct 12

Page 12 of 19

Setup Guide on the Molecular Devices SpectraMax® Paradigm® Microplate Detection Platform

12. Center the pink target over the image of the scanned well. Click "Next" and repeat for the remaining three wells. This adjusts the microplate definition to match the actual plate.

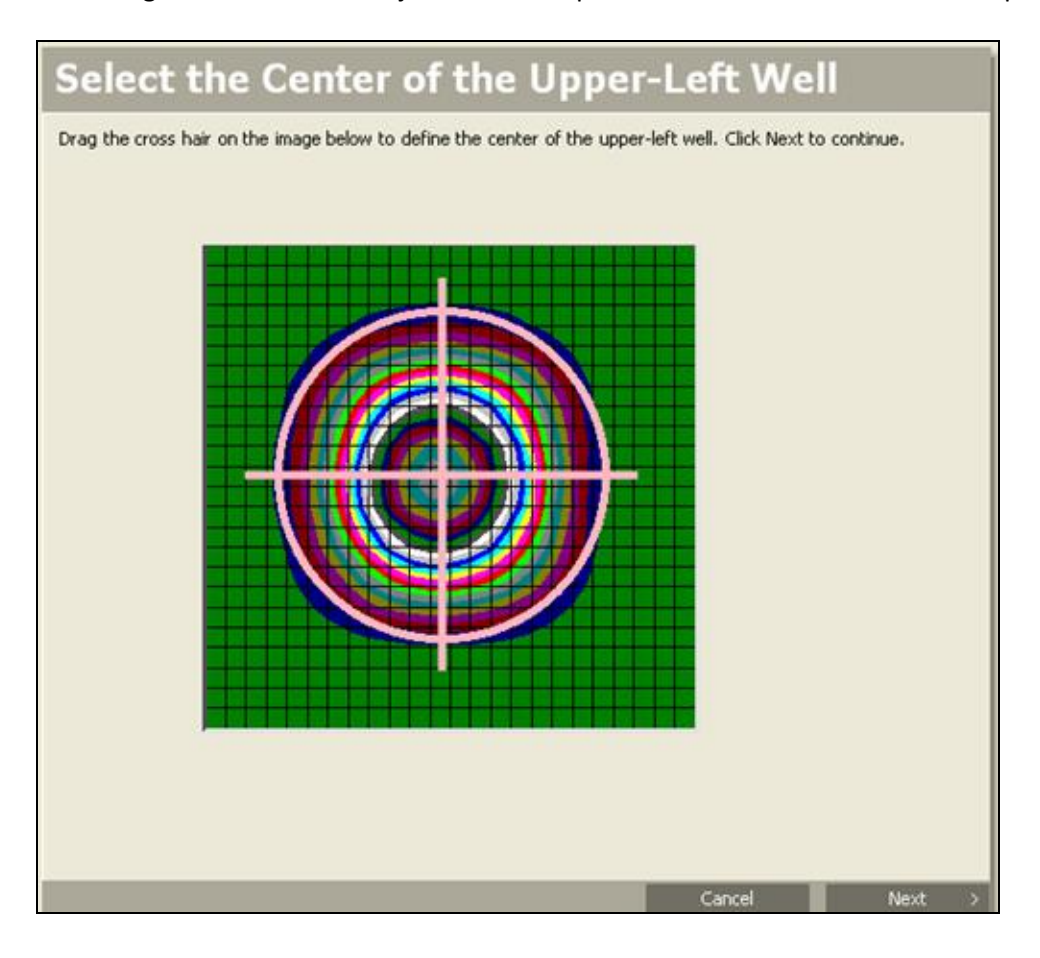

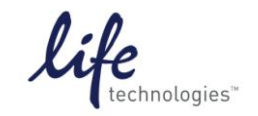

Version No.: 2 Oct 12

Page 13 of 19

Setup Guide on the Molecular Devices SpectraMax® Paradigm® Microplate Detection Platform

13. Click "Save" to save the modified plate dimensions with the Microplate Name as shown. This optimized microplate type will be available in the Settings for future use.

| Verify Microplate Dim                                                                                                    | ensions                                             |                                                     |                              |
|----------------------------------------------------------------------------------------------------|-----------------------------------------------------|-----------------------------------------------------|------------------------------|
| Verify the dimensions of the microplate. You can ec<br>its center. Type a name for the microplate definitio<br>microplate definition. | lit the values in the fia<br>n in the Microplate Na | elds or return to a well<br>me field. Click Save to | step to redefine<br>save the |
| Microplate Dimensions                                                                                                    |                                                     |                                                     |                              |
| Bottom-row y offset (mm)                                                                                                    | 8.99                                                |                                                     |                              |
| Column spacing (mm)                                                                                                    | 4.5                                                 |                                                     |                              |
| Left-column × offset (mm)                                                                                                    | 12.12                                               |                                                     |                              |
| Right-column × offset (mm)                                                                                                    | 12.12                                               |                                                     |                              |
| Row spacing (mm)                                                                                                    | 4.5                                                 |                                                     |                              |
| Top-row y offset (mm)                                                                                                    | 8.99                                                |                                                     |                              |
| 🗆 Microplate Name                                                                                                    |                                                     |                                                     |                              |
| Microplate Name                                                                                                    | 384 Well Corning                                    | clr/flatbtm [G-BLA                                  | ZER-Landscape]               |
|                                                                                                    |                                                     |                                                     |                              |
| Bottom-row y offset (mm)<br>The distance in millimeters from the lower edge of                                                        | the microplate to the                               | horizontal center of th                             | ne bottom row.               |
|                                                                                                    |                                                     |                                                     |                              |
|                                                                                                    | Cancel                                              | < Back                                              | Save                         |

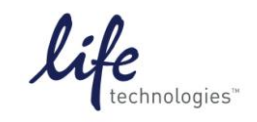

Version No.: 2 Oct 12

Page 14 of 19

Setup Guide on the Molecular Devices SpectraMax® Paradigm® Microplate Detection Platform

14. If you chose to perform Read Height Adjustment, this wizard will now appear. Select the well you want to use for read height adjustment. This should be a relatively bright well, e.g. a positive control. Click "Next" to read.

| 🧖 Read Height Optimization W               | Vizard                             |                            |          |                         |       |        |          |      |       |         |        |         |       |         |       |        |       |    |      |   | 3 |
|--------------------------------------------|------------------------------------|----------------------------|----------|-------------------------|-------|--------|----------|------|-------|---------|--------|---------|-------|---------|-------|--------|-------|----|------|---|---|
|                                            | Select Well                        |                            |          |                         |       |        |          |      |       |         |        |         |       |         |       |        | I     |    |      |   |   |
| Select Well Optimize Optimization Complete | Select<br>Select                   | the well in<br>ed: Well A: | the plai | te layout<br>ig over: ' | below | that c | ontains: | your | sampl | le at t | he des | ired vo | lume. | Click M | Next  | to cor | ntinu | e. |      |   |   |
|                                            | 1<br>A B C D E F G H I J K L M N 0 |                            |          |                         |       |        |          |      |       |         |        | 5 16    |       |         |       |        |       |    |      |   |   |
|                                            | P                                  |                            |          |                         |       |        |          |      | •     |         |        |         |       | Ca      | ancel |        |       | •  | Next | • |   |

15. The instrument will calculate and report optimized read height. Click "Save."

| 🧕 Read Height Optimization | Wizard                                                                                                    |
|----------------------------|----------------------------------------------------------------------------------------------------|
|                            | Optimization Complete                                                                                                    |
| Select Well<br>Optimize    | Verify the Optimized Read Height. You can adjust the height, if desired, by editing the value in the Custom Read Height field. Click Save to save the read height. |
| Optimization Complete      | Optimized Read Height 11.91 mm Custom Read Height 11.91 👘 mm                                                                                                    |

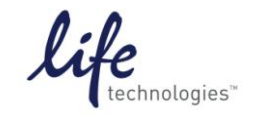

Version No.: 2 Oct 12

Page 15 of 19

Setup Guide on the Molecular Devices SpectraMax® Paradigm® Microplate Detection Platform

16. After optimization is complete, click on "Read Plate" to proceed.

| Pre-Read Optimization Option                                                                           | is 🛛 🔀                                                                                                    |
|----------------------------------------------------------------------------------------------------|----------------------------------------------------------------------------------------------------|
|                                                                                                    |                                                                                                    |
| Optimization Options                                                                                   |                                                                                                    |
| Run Microplate Optimization before<br>measurement accuracy, run Micro<br>microplate lot changes.       | re reading the plate. To improve the<br>plate Optimization each time the                                    |
| Run Read Height Adjustment befor<br>measurement accuracy, run Read<br>volume changes. Current read hei | ore reading the plate. To improve the<br>Height Adjustment each time the<br>ight: 11.91 mm above the Plate. |
|                                                                                                    | Run Optimization                                                                                            |
| Microplate Options                                                                                     |                                                                                                    |
|                                                                                                    | Plate is Lidded                                                                                             |
|                                                                                                    | Microplate Orientation                                                                                      |
|                                                                                                    | Landscape                                                                                                   |
|                                                                                                    | Portrait                                                                                                    |
|                                                                                                    | Opposite Landscape                                                                                          |
|                                                                                                    | Opposite Portrait                                                                                           |
|                                                                                                    | Read Plate Cancel                                                                                           |

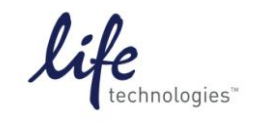

Version No.: 2 Oct 12

Page 16 of 19

Setup Guide on the Molecular Devices SpectraMax® Paradigm® Microplate Detection Platform

17. After the plate is read, data will appear in the plate section:

| Navigation Tree 🛛 🐼 🗸                                      | Document Comparison                                                                                                    |                                                                                                    |
|------------------------------------------------------------|----------------------------------------------------------------------------------------------------|----------------------------------------------------------------------------------------------------|
| Expt1                                                      | Exp1 🔲 Plate1 😣 💷 🗵 🖳 📾 🔍 🏕                                                                                                    | •                                                                                                    |
| Plate1<br>Background<br>Distimulat<br>Stimulated<br>Graph1 | Lipit         Plate1           1         2         3         4         5         6         7         8         9         10         11         12         13         14         15         16         17         18         19         20         21         22         23         24           A         [55]         55         55         55         55         55         55         55         55         55         55         55         55         55         55         55         55         55         55         55         55         55         55         55         55         55         55         55         55         55         55         55         55         55         55         55         55         55         55         55         55         55         55         55         55         55         55         55         55         55         55         55         55         55         55         55         55         55         55         55         55         55         55         55         55         55         55         55         55         55         55         55         55 <td>tings Information<br/>G-BLAZER (/n 2003)<br/>m1 406, 455<br/>m2 406, 535<br/>FRET<br/>Endpoint<br/>More Settings<br/>Data Office<br/>Settings<br/>More Settings<br/>Data Office<br/>Settings<br/>Nore Settings<br/>Nore Settings</td> | tings Information<br>G-BLAZER (/n 2003)<br>m1 406, 455<br>m2 406, 535<br>FRET<br>Endpoint<br>More Settings<br>Data Office<br>Settings<br>More Settings<br>Data Office<br>Settings<br>Nore Settings<br>Nore Settings |
|                                                            | r 1e5 1e5 1e5 1e6 2e6 2e6 2e6 2e6 2e6 2e6 2e6 2e6 2e6 2                                                                                                    | pectraMax Paradigm<br>IOM vV1.2 b51 20.05.2011<br>itart Read : 1:51 PM<br>J/11/2011<br>Wean Temperature : 22 5 °C                                                                                                    |
|                                                            |                                                                                                    |                                                                                                    |

18. To set up the template for data analysis, click on Template Editor icon in the top toolbar...

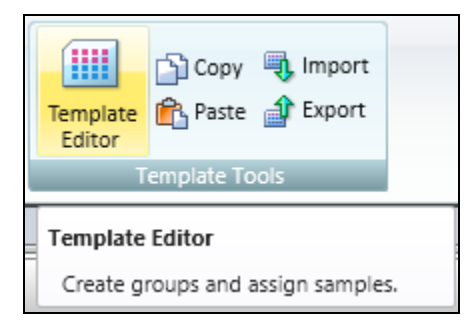

... or on the plate section header.

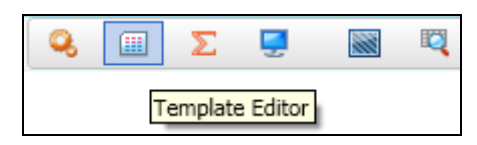

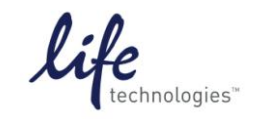

Version No.: 2 Oct 12

Page 17 of 19

Setup Guide on the Molecular Devices SpectraMax® Paradigm® Microplate Detection Platform

19. Select wells and choose the template group you want to assign them to; click Assign. Repeat for each sample type.

| шт    | emp                                                            | lat        | e Edi   | tor   |   |          |          |      |          |          |    |          |    |    |     |    |    |      |       |     |    |     |      |    |                 | X |
|-------|----------------------------------------------------------------|------------|---------|-------|---|----------|----------|------|----------|----------|----|----------|----|----|-----|----|----|------|-------|-----|----|-----|------|----|-----------------|---|
| Sele  | elect wells, then add or select a group (or blank) and assign. |            |         |       |   |          |          |      |          |          |    |          |    |    |     | 0  |    |      |       |     |    |     |      |    |                 |   |
|       |                                                                |            |         |       |   |          |          |      |          |          |    |          |    |    |     |    |    |      |       |     |    |     |      |    | Groups          |   |
| ſ     | Copy                                                           |            | Pa      | ste 1 | 7 | ſ        | Cle      | ear  | ٦        |          |    |          |    |    | Vie | w  | 0  | Samp | ole N | ame | 0  | Des | ript | or | Add Edit Delete |   |
|       | 1                                                              | _          |         | 4     | - | -        | 7        | 0    | _        | 10       | 11 | 12       | 12 | 14 | 15  | 16 | 17 | 19   | 10    | 20  | 21 | 22  | 22   | 24 |                 |   |
|       | -                                                              |            |         | -     |   |          | ·        | 0    | -        | 10       |    | 12       | 15 | 14 | -13 | 10 | 1/ | 10   | 15    | 20  | 21 | 22  | 2.5  | 24 |                 |   |
| A     | Un                                                             | stin       | · · · · | +     | - | -        |          |      |          | -        |    | <u> </u> |    | _  |     |    |    |      |       | _   |    |     |      | _  | Custom          |   |
|       | 01                                                             | . 0<br>1 0 | 1       | +     | - | -        | -        |      | -        | -        |    | -        |    | -  |     | -  |    |      |       |     |    |     |      |    | Unstimulated    |   |
|       | 01                                                             | 1 0        | 1       | -     | - | +        | -        |      | -        |          |    | -        |    |    |     | -  |    |      |       |     |    |     |      |    | Stimulated      |   |
| E     | 01                                                             | LO         | 1       |       | 1 | 1        |          |      |          |          |    |          |    |    |     |    |    |      | _     |     |    |     |      |    | Background      |   |
| F     | 01                                                             | ιO         | 1       |       |   |          |          |      |          |          |    |          |    |    |     |    |    |      |       |     |    |     |      |    |                 |   |
| 6     | 01                                                             | ιO         | 1       |       |   |          |          |      |          |          |    |          |    |    |     |    |    |      |       |     |    |     |      |    |                 |   |
| H     | 01                                                             | LO         | 1       |       |   |          |          |      |          |          |    |          |    |    |     |    |    |      |       |     |    |     |      |    |                 |   |
| 1     | 01                                                             | LO         | 1       |       |   |          |          |      |          |          |    |          |    |    |     |    |    |      |       |     |    |     |      |    |                 |   |
| J     | 01                                                             | LO         | 1       |       | _ |          |          |      |          |          |    |          |    |    |     |    |    |      |       |     |    |     |      |    |                 |   |
| K     | 01                                                             | LO         | 1       | -     | - | <u> </u> | <u> </u> |      | <u> </u> |          |    |          |    |    |     |    |    |      |       |     |    |     |      |    |                 |   |
| L     | 01                                                             |            | 1       | -     | - | <u> </u> |          |      | -        | <u> </u> |    | <u> </u> |    |    |     |    |    |      |       |     |    |     |      |    |                 |   |
| N     | 01                                                             |            | 1       | +     | - | -        |          |      | -        | <u> </u> |    | <u> </u> |    |    |     |    |    |      |       |     |    |     |      |    |                 |   |
|       | 01                                                             |            | 1       | +     | + | -        | -        |      | -        |          |    | -        |    |    |     | -  |    |      | _     | -   |    |     |      |    |                 |   |
|       | 01                                                             | 1 0        | 1       | -     | - | +        | -        |      | -        | -        |    | -        |    |    |     | -  |    |      |       | -   |    |     |      |    |                 |   |
|       |                                                                |            |         | -     | - | -        | -        | -    | -        | I        |    |          | I  |    |     |    | I  |      |       |     |    |     |      |    |                 | _ |
| Assi  | gnme                                                           | ent (      | Optior  | IS —  |   |          |          |      |          |          |    |          |    |    |     |    |    |      |       |     |    |     |      |    |                 |   |
| ⊂ Bla | nks –                                                          |            |         |       |   |          | Uns      | timu | lated    | d —      |    |          |    |    |     |    |    |      |       |     |    |     |      |    |                 |   |
|       |                                                                |            |         |       |   |          | 6-1      | mala | 01       |          |    |          |    | _  |     |    |    |      |       |     |    |     |      |    |                 |   |
|       | ſ                                                              | Dist       | n Pir-  | L.    |   |          | 201      | mple | 01       |          |    |          |    |    | ¥   |    |    |      |       |     |    |     |      |    |                 |   |
|       |                                                                | riat       | e blan  | ĸ     |   |          |          |      |          |          |    |          |    |    |     |    |    |      |       |     |    |     |      |    |                 |   |
|       | _                                                              |            |         |       |   |          |          |      |          |          |    |          |    |    |     |    |    |      |       |     |    |     |      |    |                 |   |
|       |                                                                | Grou       | p Bla   | nk    |   |          |          |      |          |          |    |          |    |    |     |    |    |      |       |     |    |     |      |    |                 |   |
|       | _                                                              |            |         |       |   |          | ſ        | Δc   | cian     | ור       | Se | riec     |    |    |     |    |    |      |       |     |    |     |      |    |                 |   |
|       |                                                                |            |         |       |   |          |          | m2:  | 21611    |          | 30 |          |    |    |     |    |    |      |       |     |    |     |      |    |                 |   |

Template with wells assigned to different template groups:

| 🕮 Te   | mpl                                                                                                    | ate | Edit | or |    |    |    |    |    |    |      |      |      |      |    |        |    |    |    |    |    |    |     |    |              | X |
|--------|----------------------------------------------------------------------------------------------------|-----|------|----|----|----|----|----|----|----|------|------|------|------|----|--------|----|----|----|----|----|----|-----|----|--------------|---|
| Select | jelect wells, then add or select a group (or blank) and assign.                                                              |     |      |    |    |    |    |    |    |    |      |      |      |      |    |        | ?  |    |    |    |    |    |     |    |              |   |
|        | Groups                                                                                                    |     |      |    |    |    |    |    |    |    |      |      |      |      |    | Groups |    |    |    |    |    |    |     |    |              |   |
|        | Copy         Paste         Clear         View         Sample Name         Descriptor         Add         Edit         Delete |     |      |    |    |    |    |    |    |    |      |      |      |      |    |        |    |    |    |    |    |    |     |    |              |   |
|        | 1                                                                                                    | 2   | 3    | 4  | 5  | 6  | 7  | 8  | 9  | 10 | 11   | 12   | 13   | 14   | 15 | 16     | 17 | 18 | 19 | 20 | 21 | 22 | 23  | 24 |              |   |
| А      | Unst                                                                                                    | im  | 01   | 02 | 03 | 04 | 05 | 06 | 07 | 08 | 09.5 | timu | late | d 12 | 13 | 14     | 15 | 16 | 17 | 18 | 19 | 20 | Bac | gr | Custom       |   |
| В      | 01                                                                                                    | 01  | 01   | 02 | 03 | 04 | 05 | 06 | 07 | 08 | 09   | 10   | 11   | 12   | 13 | 14     | 15 | 16 | 17 | 18 | 19 | 20 | 01  | 01 | Unstimulated |   |
| С      | 01                                                                                                    | 01  | 01   | 02 | 03 | 04 | 05 | 06 | 07 | 08 | 09   | 10   | 11   | 12   | 13 | 14     | 15 | 16 | 17 | 18 | 19 | 20 | 01  | 01 | Stimulated   |   |
| D      | 01                                                                                                    | 01  | 01   | 02 | 03 | 04 | 05 | 06 | 07 | 08 | 09   | 10   | 11   | 12   | 13 | 14     | 15 | 16 | 17 | 18 | 19 | 20 | 01  | 01 | Background   |   |
| E      | 01                                                                                                    | 01  | 01   | 02 | 03 | 04 | 05 | 06 | 07 | 08 | 09   | 10   | 11   | 12   | 13 | 14     | 15 | 16 | 17 | 18 | 19 | 20 | 01  | 01 | Dackground   |   |
| F      | 01                                                                                                    | 01  | 01   | 02 | 03 | 04 | 05 | 06 | 07 | 08 | 09   | 10   | 11   | 12   | 13 | 14     | 15 | 16 | 17 | 18 | 19 | 20 | 01  | 01 |              |   |
| G      | 01                                                                                                    | 01  | 01   | 02 | 03 | 04 | 05 | 06 | 07 | 08 | 09   | 10   | 11   | 12   | 13 | 14     | 15 | 16 | 17 | 18 | 19 | 20 | 01  | 01 |              |   |
| н      | 01                                                                                                    | 01  | 01   | 02 | 03 | 04 | 05 | 06 | 07 | 08 | 09   | 10   | 11   | 12   | 13 | 14     | 15 | 16 | 17 | 18 | 19 | 20 | 01  | 01 |              |   |
|        | 01                                                                                                    | 01  | 01   | 02 | 03 | 04 | 05 | 06 | 07 | 08 | 09   | 10   | 11   | 12   | 13 | 14     | 15 | 16 | 17 | 18 | 19 | 20 | 01  | 01 |              |   |
| 1      | 01                                                                                                    | 01  | 01   | 02 | 03 | 04 | 05 | 06 | 07 | 08 | 09   | 10   | 11   | 12   | 13 | 14     | 15 | 16 | 17 | 18 | 19 | 20 | 01  | 01 |              |   |
| К      | 01                                                                                                    | 01  | 01   | 02 | 03 | 04 | 05 | 06 | 07 | 08 | 09   | 10   | 11   | 12   | 13 | 14     | 15 | 16 | 17 | 18 | 19 | 20 | 01  | 01 |              |   |
| L      | 01                                                                                                    | 01  | 01   | 02 | 03 | 04 | 05 | 06 | 07 | 08 | 09   | 10   | 11   | 12   | 13 | 14     | 15 | 16 | 17 | 18 | 19 | 20 | 01  | 01 |              |   |
| M      | 01                                                                                                    | 01  | 01   | 02 | 03 | 04 | 05 | 06 | 07 | 08 | 09   | 10   | 11   | 12   | 13 | 14     | 15 | 16 | 17 | 18 | 19 | 20 | 01  | 01 |              |   |
| N      | 01                                                                                                    | 01  | 01   | 02 | 03 | 04 | 05 | 06 | 07 | 08 | 09   | 10   | 11   | 12   | 13 | 14     | 15 | 16 | 17 | 18 | 19 | 20 | 01  | 01 |              |   |
| 0      | 01                                                                                                    | 01  | 01   | 02 | 03 | 04 | 05 | 06 | 07 | 08 | 09   | 10   | 11   | 12   | 13 | 14     | 15 | 16 | 17 | 18 | 19 | 20 | 01  | 01 |              |   |
| Р      | 01                                                                                                    | 01  | 01   | 02 | 03 | 04 | 05 | 06 | 07 | 08 | 09   | 10   | 11   | 12   | 13 | 14     | 15 | 16 | 17 | 18 | 19 | 20 | 01  | 01 |              |   |

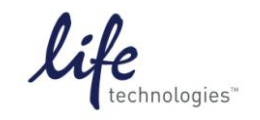

Version No.: 2 Oct 12

Page 18 of 19

Setup Guide on the Molecular Devices SpectraMax® Paradigm® Microplate Detection Platform

20. When wells are assigned to template groups, data will populate group tables where analysis can be done:

| Navigation Tree       | k 😡 | Doc | cument | Con   | mparison            |        |        |          |            |         |
|-----------------------|-----|-----|--------|-------|---------------------|--------|--------|----------|------------|---------|
| Expt1 Plate1          |     |     | Expt1  |       | 🔛 Stimu             | lated  |        |          | fo fo      | કે મહ્ય |
| Background Unstimulat |     |     |        |       |                     |        |        |          | Stimulated |         |
| Stimulated            |     |     | Sam    | ple ( | Concentration<br>nM | CV%465 | CV%535 | AvgRatio | SDratio    | Zprime  |
|                       |     |     |        | 01    | 100000.000          | 2.6    | 2.3    | 4.05     | 0.102      | 0.752   |
|                       |     |     |        | 02    | 25000.000           | 5.6    | 6.1    | 4.19     | 0.150      | 0.718   |
|                       |     |     |        | 03    | 6250.000            | 5.6    | 5.0    | 4.22     | 0.138      | 0.731   |
|                       |     |     |        | 04    | 1562.500            | 6.5    | 5.8    | 4.11     | 0.354      | 0.516   |
|                       |     |     |        | 05    | i 390.625 6.6 6.9   | 4.31   | 0.351  | 0.547    |            |         |
|                       |     |     |        | 06    | 97.656              | 7.0    | 6.9    | 4.23     | 0.196      | 0.679   |
|                       |     |     |        | 07    | 24.414              | 7.8    | 4.7    | 2.56     | 0.174      | 0.382   |
|                       |     |     |        | 08    | 6.104               | 11.0   | 7.3    | 1.33     | 0.112      | -1.189  |
|                       |     |     |        | 09    | 1.526               | 10.0   | 7.0    | 1.04     | 0.092      | -9.374  |
|                       |     |     |        | 10    | 0.381               | 13.0   | 4.6    | 0.97     | 0.153      |         |

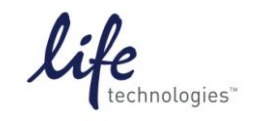

Version No.: 2 Oct 12

Page 19 of 19

#### Setup Guide on the Molecular Devices SpectraMax® Paradigm® Microplate Detection Platform

### C. Results

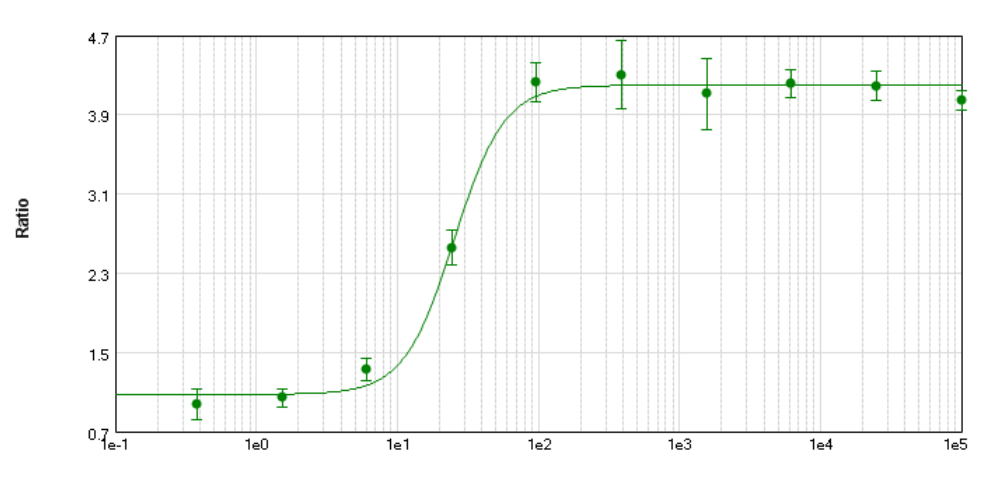

Concentration

**Figure 1: GeneBLAzer® Assay.** GeneBLAzer® assay performed using the Molecular Devices SpectraMax® Paradigm® Microplate Detection Platform and GeneBLAzer® MC3R CRE-bla CHO-K1 cell line stimulated with NDP-α-MSH. Z' = 0.75.